# اليصوتب VPN ءالمعل هجوملا حمسي IPsec ماسقنا نيوكت لاثم مادختساب تنرتنإلاو يقفنلا لاصتالا

## المحتويات

<u>المقدمة</u> <u>المتطلبات الأساسية</u> <u>المكونات المستخدمة</u> <u>المكونات المستخدمة</u> <u>معلومات أساسية</u> <u>التكوين</u> <u>التكوينات</u> <u>التحقق من الصحة</u> <u>استكشاف الأخطاء وإصلاحها</u> <u>أوامر استكشاف الأخطاء وإصلاحها</u> <u>معلومات ذات صلة</u>

## <u>المقدمة</u>

يقدم هذا المستند إرشادات خطوة بخطوة حول كيفية السماح لعملاء VPN بالوصول إلى الإنترنت أثناء إنشاء قنوات لهم في موجه Cisco IOS®. يلزم توفر هذا التكوين للسماح لعملاء الشبكة الخاصة الظاهرية (VPN) بالوصول الآمن إلى موارد الشركة عبر IPsec والسماح بالوصول غير الآمن إلى الإنترنت في الوقت نفسه. يسمى هذا التكوين تقسيم الاتصال النفقي.

**ملاحظة:** يمكن أن يشكل تقسيم الاتصال النفقي خطرا على الأمان عند تكوينه. نظرا لأن عملاء الشبكة الخاصة الظاهرية (VPN) لديهم وصول غير آمن إلى الإنترنت، فيمكن أختراق هذه الشبكات بواسطة المهاجم. وبعد ذلك، يتمكن هذا المهاجم من الوصول إلى شبكة LAN الخاصة بالشركة عبر نفق IPsec. يمكن أن يكون هناك حل وسط بين الاتصال النفقي الكامل والنفقي المنقسم للسماح بوصول عملاء VPN للشبكة المحلية الظاهرية (LAN) فقط. راجع PIX/ASA 7.<u>x</u> تمام علي على على على منيكة المحلية لمثال تكوين عملاء المامي على مالا مالا مالا مالا مالا ال

## <u>المتطلبات الأساسية</u>

#### <u>المتطلبات</u>

لا توجد متطلبات خاصة لهذا المستند.

#### <u>المكونات المستخدمة</u>

تستند المعلومات الواردة في هذا المستند إلى إصدارات البرامج والمكونات المادية التالية:

- cisco مسحاج تخديد 3640 مع cisco ios برمجية إطلاق 12.4
  - Cisco VPN Client 4.8 •

تم إنشاء المعلومات الواردة في هذا المستند من الأجهزة الموجودة في بيئة معملية خاصة. بدأت جميع الأجهزة المُستخدمة في هذا المستند بتكوين ممسوح (افتراضي). إذا كانت شبكتك مباشرة، فتأكد من فهمك للتأثير المحتمل لأي أمر.

#### <u>الاصطلاحات</u>

راجع <u>اصطلاحات تلميحات Cisco التقنية للحصول على مزيد من المعلومات حول اصطلاحات المستندات.</u>

## <u>معلومات أساسية</u>

تلبي شبكات VPN الخاصة بالوصول عن بعد متطلبات الموظفين كثيري التنقل للاتصال بأمان بشبكة المؤسسة. يستطيع مستخدمو الأجهزة المحمولة إعداد اتصال آمن باستخدام برنامج عميل شبكة VPN المثبت على أجهزة الكمبيوتر الخاصة بهم. يقوم عميل شبكة VPN ببدء اتصال بجهاز موقع مركزي تم تكوينه لقبول هذه الطلبات. في هذا المثال، جهاز الموقع المركزي هو موجه Cisco IOS الذي يستخدم خرائط التشفير الديناميكية.

عندما يمكن أنت تقسيم الاتصال النفقي لاتصالات VPN، هو يتطلب تكوين قائمة تحكم في الوصول (ACL) على الموجه. في هذا المثال، يتم إقران الأمر **access-list 101 ب**المجموعة لأغراض تقسيم الاتصال النفقي، ويتم تكوين النفق لشبكة x/24.10.10.10.10. يتم إستبعاد تدفقات حركة المرور غير المشفرة (على سبيل المثال، الإنترنت) إلى الأجهزة من الشبكات التي تم تكوينها في قائمة التحكم في الوصول 101.

access-list 101 permit ip 10.10.10.0 0.0.0.255 192.168.1.0 0.0.0.255

تطبيق قائمة التحكم في الوصول (ACL) على خصائص المجموعة.

crypto isakmp client configuration group vpngroup key cisco123 dns 10.10.10.10 wins 10.10.10.20 domain cisco.com pool ippool acl 101

في مثال التكوين هذا، يتم تكوين نفق IPsec باستخدام العناصر التالية:

- خرائط التشفير المطبقة على الواجهات الخارجية على PIX
- المصادقة الموسعة (Xauth) لعملاء VPN مقابل مصادقة محلية
  - تعيين ديناميكي لعنوان IP خاص من تجمع إلى عملاء VPN
- وظيفة الأمر **nat 0 access-list**، التي تسمح للمضيفين على شبكة LAN باستخدام عناوين IP الخاصة مع مستخدم بعيد ومع ذلك الحصول على عنوان ترجمة عنوان الشبكة (NAT) من PIX لزيارة شبكة غير موثوق بها.

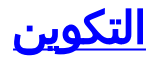

في هذا القسم، تُقدّم لك معلومات تكوين الميزات الموضحة في هذا المستند.

**ملاحظة:** أستخدم <u>أداة بحث الأوامر</u> (للعملاء <u>المسجلين</u> فقط) للحصول على مزيد من المعلومات حول الأوامر المستخدمة في هذا القسم.

الرسم التخطيطي للشبكة

يستخدم هذا المستند إعداد الشبكة التالي:

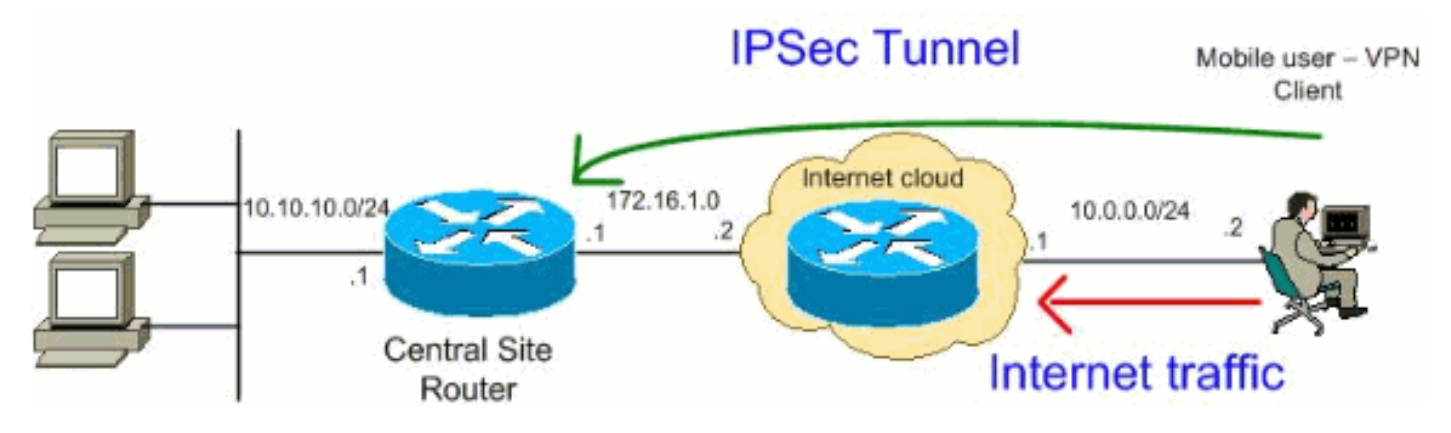

**ملاحظة:** ال ip ليس يخاطب خطة يستعمل في هذا تشكيل قانونيا routable على الإنترنت. وهي عناوين<u>RFC 1918</u> التي تم استخدامها في بيئة مختبرية.

#### <u>التكوينات</u>

يستخدم هذا المستند التكوينات التالية:

- <u>الموجّه</u>
- <u>عميل شبكة VPN من Cisco</u>

#### الموجّه

```
VPN#show run
                                ...Building configuration
                      Current configuration : 2170 bytes
                                                         !
                                             version 12.4
                  service timestamps debug datetime msec
                    service timestamps log datetime msec
                           no service password-encryption
                                                         !
                                             hostname VPN
                                                         !
                                        boot-start-marker
                                          boot-end-marker
                                                         !
                                                         T
Enable authentication, authorization and accounting ---!
            (AAA) !--- for user authentication and group
                             authorization. aaa new-model
                                                         !
  In order to enable Xauth for user authentication, ---!
            .!--- enable the aaa authentication commands
```

| aaa authentication login userauthen local                                                                                                    |
|----------------------------------------------------------------------------------------------------|
| In order to enable group authorization, enable !!<br>.the <b>aaa authorization</b> commands                                                                                                    |
| aaa authorization network groupauthor local                                                                                                    |
| :<br>aaa session-id common                                                                                                    |
| resource policy<br>!<br>!                                                                                                    |
| For local authentication of the IPsec user, !!                                                                                                    |
| create the user with a password. username user password                                                                                                    |
| U CISCO<br>!<br>!                                                                                                    |
| Create an Internet Security Association and !!<br>Key Management Protocol (ISAKMP) policy for Phase 1<br>negotiations. crypto isakmp policy 3<br>encr 3des                                                                                                    |
| authentication pre-share                                                                                                    |
| group 2                                                                                                    |
| Create a group that is used to specify the !!<br>WINS and DNS server addresses to the VPN Client, !<br>along with the pre-shared key for authentication. Use<br>ACL 101 used for ! the Split tunneling in the VPN<br>Clinet end. crypto isakmp client configuration group<br>vpnclient<br>key cisco123<br>dns 10.10.10.10<br>wins 10.10.10.20<br>domain cisco.com<br>pool ippool<br>acl 101<br>!<br>Create the Phase 2 Policy for actual data!<br>encryption. crypto ipsec transform-set myset esp-3des |
| esp-md5-hmac                                                                                                    |
| Create a dynamic map and apply ! the transform!<br>set that was created earlier. crypto dynamic-map dynmap<br>10                                                                                                    |
| set transform-set myset<br>reverse-route<br>!                                                                                                    |
| Create the actual crypto map, ! and apply the!<br>AAA lists that were created earlier. crypto map<br>clientmap client authentication list userauthen<br>crypto map clientmap isakmp authorization list<br>groupauthor<br>crypto map clientmap client configuration address<br>respond<br>crypto map clientmap 10 ipsec-isakmp dynamic dynmap<br>!                                                                                                    |
| !<br>interface Ethernet0/0                                                                                                    |

```
ip address 10.10.10.1 255.255.255.0
                                            half-duplex
                                          ip nat inside
    Apply the crypto map on the outbound interface. ---!
                               interface FastEthernet1/0
                    ip address 172.16.1.1 255.255.255.0
                                          ip nat outside
                                  ip virtual-reassembly
                                            duplex auto
                                             speed auto
                                   crypto map clientmap
                                                        1
                                     interface Serial2/0
                                          no ip address
                                                        !
                                     interface Serial2/1
                                          no ip address
                                               shutdown
                                                        1
                                     interface Serial2/2
                                          no ip address
                                               shutdown
                                                        1
                                     interface Serial2/3
                                          no ip address
                                               shutdown
 Create a pool of addresses to be !--- assigned to ---!
     the VPN Clients. ! ip local pool ippool 192.168.1.1
                                             192.168.1.2
                                          ip http server
                                no ip http secure-server
                                                        !
                     ip route 0.0.0.0 0.0.0.0 172.16.1.2
 Enables Network Address Translation (NAT) !--- of ---!
 the inside source address that matches access list 111
!--- and gets PATed with the FastEthernet IP address. ip
   nat inside source list 111 interface FastEthernet1/0
                                                 overload
                                                        !
The access list is used to specify which traffic !- ---!
        .-- is to be translated for the outside Internet
access-list 111 deny ip 10.10.10.0 0.0.0.255 192.168.1.0
                                                0.0.0.255
                       access-list 111 permit ip any any
 Configure the interesting traffic to be encrypted ---!
     from the VPN Client !--- to the central site router
    (access list 101). !--- Apply this ACL in the ISAKMP
    configuration. access-list 101 permit ip 10.10.10.0
                         0.0.0.255 192.168.1.0 0.0.0.255
                                           control-plane
                                                        !
                                              line con 0
                                              line aux 0
                                            line vty 0 4
                                                        !
                                                      end
```

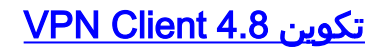

أتمت هذا steps in order to شكلت ال VPN زبون 4.8.

- 1. أخترت **بداية>برنامج>Cisco Systems VPN زبون>VPN زبون**.
- 2. طقطقت **جديد** in order to أطلقت ال create جديد VPN توصيل مدخل نافذة.

| 👌 status: Disconnected   VPN Client - Version 4.8.0  | 1.0300 |               |
|------------------------------------------------------|--------|---------------|
| Connection Entries Status Certificates Log Options H | telp   |               |
| Connect New Import Modify                            | Delete | Cisco Systems |
| Connection Entries Certificates Log                  |        |               |
| Connection Entry                                     | Host   | Transport     |
| ▲                                                    |        |               |
| Not connected.                                       |        | 1             |

3. أدخل اسم إدخال الاتصال مع وصف ما، وأدخل عنوان IP الخارجي للموجه في المربع المضيف، وأدخل اسم مجموعة VPN وكلمة المرور. طقطقة

| Ø VPN Client   Properties for "vpn"                |                  | ×                                     |            |
|----------------------------------------------------|------------------|---------------------------------------|------------|
| Connection Entry: vpn                              |                  |                                       |            |
|                                                    |                  |                                       |            |
| Description: vpnclient                             |                  |                                       |            |
| Host: 172.16.1.1                                   |                  |                                       |            |
| Authentication Transport Backup Servers            | Dial-Up          |                                       |            |
| Group Authentication                               | C Mutual Gro     | up Authentication                     |            |
| Name: vpnclient                                    |                  |                                       |            |
| Password: ******                                   |                  |                                       |            |
| Confirm Password: ******                           |                  |                                       |            |
|                                                    |                  |                                       |            |
| C Certificate Authentication                       |                  |                                       |            |
| Name:                                              | ]                |                                       |            |
| 🗖 Send CA Certificate Chain                        |                  |                                       |            |
|                                                    |                  |                                       |            |
| Erase User Password                                | Save             | Cancel                                | نظ         |
| ق <b>الاتصال</b> من الإطار الرئيسي لعميل شبكة      | ستخدامه وانقر فو | ـــــــــــــــــــــــــــــــــــــ | ست<br>بر د |
|                                                    |                  |                                       | VF         |
| tus: Disconnected VPN Client - Version 4.8.01.0300 |                  |                                       | X          |
|                                                    |                  | Cisco Syste                           | <b>s</b>   |

| Connect New Import               | Modify Delete | CISCO SYSTEM |
|----------------------------------|---------------|--------------|
| onnection Entries Certificates L | og            |              |
| Connection Entry                 | Host          | Transport    |
| Abu                              | 172.16.1.1    | IPSec/UDP    |
|                                  |               |              |
|                                  |               |              |
|                                  |               |              |
|                                  |               |              |
|                                  |               |              |
|                                  |               |              |
|                                  |               |              |
|                                  |               |              |
|                                  |               |              |

5. دخلت عندما طلب، ال username وكلمة معلومة ل Xauth وطقطقة ok in order to ربطت إلى الشبكة

|                 | 👶 VPN Client   U                                     | lser Authen            | ticatio     | n for "vpn"   |                |                   | ×                                         |
|-----------------|------------------------------------------------------|------------------------|-------------|---------------|----------------|-------------------|-------------------------------------------|
|                 | The server has requarther the server has requestion. | uested the fol         | lowing ir   | nformation to | complete tł    | ie user           |                                           |
|                 | CISCO SYSTEMS                                        | Username:<br>Password: | user        |               |                |                   | -                                         |
|                 |                                                      | i assmola.             |             |               | эк             | Cancel            |                                           |
|                 |                                                      |                        |             | ، في الموقع   | VPI بالموج     | , عميل شبكة ∖     | بعيد.ــــــــــــــــــــــــــــــــــــ |
| 🍰 status: Con   | nected   VPN Client - V                              | ersion 4.8.01.         | .0300       |               |                |                   | - 🗆 ×                                     |
| Connection Entr | ies Status Certificates                              | Log Options            | Help        |               |                |                   |                                           |
| Sisconnect      | New Import                                           | Modify                 | X<br>Delete |               |                | Cisco             | SYSTEMS                                   |
| Connection Ent  | ries Certificates Lo                                 | 2                      |             |               |                |                   |                                           |
|                 | Connection Entry                                     |                        |             | Host          |                | Transpo           | rt                                        |
| <b>6</b> ) \    | <b>vpn</b>                                           |                        |             | 172.16.1.1    |                | IPSec/            | UDP                                       |
|                 |                                                      |                        |             |               |                |                   |                                           |
| 4               |                                                      |                        |             |               |                |                   | Þ                                         |
| Connected to "v | /pn">                                                |                        |             | Conr          | nected Time: ( | ) day(s), 00:01.3 | 6                                         |

7. أخترت **وضع>إحصاء** in order to فحصت النفق إحصائيات من ال VPN

| 👌 VPN Client   Statistics                                                  |                                                                     | ×                                           |
|----------------------------------------------------------------------------|---------------------------------------------------------------------|---------------------------------------------|
| Tunnel Details Route Details                                               | Firewall                                                            |                                             |
| Address Information<br>Client: 192.168.1.2<br>Server: 172.16.1.1           | Connection Informa<br>Entry:<br>Time:                               | ntion<br>vpn<br>0 day(s), 00:01.48          |
| <b>Bytes</b><br>Received: 2016<br>Sent: 8197                               | Crypto<br>Encryption:<br>Authentication:                            | 168-bit 3-DES<br>HMAC-MD5                   |
| Packets<br>Encrypted: 71<br>Decrypted: 36<br>Discarded: 21<br>Bypassed: 37 | <b>Transport</b><br>Transparent Tunne<br>Local LAN:<br>Compression: | eling:Inactive<br>Disabled<br>None<br>Reset |
|                                                                            |                                                                     | Close                                       |

8. انتقّل إلى علامة التبويب تفاصيل المسار للاطلاع على الموجهات التي يؤمنها عميل VPN إلى الموجه.في هذا المثال، يؤمن عميل شبكة VPN الوصول إلى 24/10.10.10.0 بينما لا يتم تشفير جميع حركة مرور البيانات الأخرى ولا يتم إرسالها عبر النفق. يتم تنزيل الشبكة الآمنة من قائمة التحكم في الوصول (ACL 101) التي تم تكوينها في موجه الموقع

| 👶 VPN Client   St | atistics      |          |           |           | ×     |
|-------------------|---------------|----------|-----------|-----------|-------|
| Tunnel Details    | Route Details | Firewall | L         |           |       |
| Local LAN Route   | 25            | Se       | cured Rou | ites      |       |
| Network           | Subnet Mask   |          | etwork    | Subnet M  | 1ask  |
|                   |               | 10.      | .10.10.0  | 255.255.2 | 255.0 |
|                   |               |          |           |           | -     |
|                   |               |          |           |           |       |
|                   |               |          |           |           |       |
|                   |               |          |           |           |       |
|                   |               |          |           |           |       |
|                   |               |          |           |           |       |
|                   |               |          |           |           |       |
|                   |               |          |           |           |       |
|                   |               |          |           |           | Close |
|                   |               |          |           |           |       |

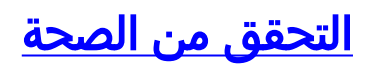

يوفر هذا القسم معلومات يمكنك إستخدامها للتأكد من أن التكوين يعمل بشكل صحيح.

تدعم <u>أداة مترجم الإخراج (للعملاءالمسجلين فقط) بعض أوامر</u> show. استخدم أداة مترجم الإخراج (OIT) لعرض تحليل مُخرَج الأمر show .

> • show crypto isakmp sa— يعرض جميع اقترانات أمان IKE الحالية (SAs) في نظير. VPN#show crypto ipsec sa interface: FastEthernet1/0 Crypto map tag: clientmap, local addr 172.16.1.1 (protected vrf: (none (local ident (addr/mask/prot/port): (0.0.0.0/0.0.0.0/0/0 (remote ident (addr/mask/prot/port): (192.168.1.1/255.255.255.255/0/0 current\_peer 10.0.0.2 port 500 {}=PERMIT, flags pkts encaps: 270, #pkts encrypt: 270, #pkts digest: 270# pkts decaps: 270, #pkts decrypt: 270, #pkts verify: 270# pkts compressed: 0, #pkts decompressed: 0# pkts not compressed: 0, #pkts compr. failed: 0# pkts not decompressed: 0, #pkts decompress failed: 0# send errors 0, #recv errors 0# local crypto endpt.: 172.16.1.1, remote crypto endpt.: 10.0.0.2 path mtu 1500, ip mtu 1500, ip mtu idb FastEthernet1/0 (current outbound spi: 0xEF7C20EA(4017889514 :inbound esp sas (spi: 0x17E0CBEC(400608236 , transform: esp-3des esp-md5-hmac { ,in use settings ={Tunnel conn id: 2001, flow\_id: SW:1, crypto map: clientmap (sa timing: remaining key lifetime (k/sec): (4530341/3288 IV size: 8 bytes replay detection support: Y Status: ACTIVE :inbound ah sas :inbound pcp sas :outbound esp sas (spi: 0xEF7C20EA(4017889514 , transform: esp-3des esp-md5-hmac { , in use settings ={Tunnel conn id: 2002, flow\_id: SW:2, crypto map: clientmap (sa timing: remaining key lifetime (k/sec): (4530354/3287 IV size: 8 bytes replay detection support: Y Status: ACTIVE :outbound ah sas :outbound pcp sas • show crypto ipSec—يعرض الإعدادات المستخدمة من قبل SAs الحالية. VPN#show crypto isakmp sa dst src state conn-id slot status QM\_IDLE 15 0 ACTIVE 10.0.0.2 172.16.1.1

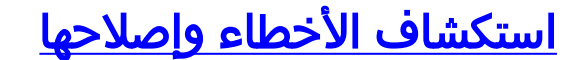

### أوامر استكشاف الأخطاء وإصلاحها

تدعم <u>أداة مترجم الإخراج (للعملاءالمسجلين فقط) بعض أوامر</u> show. استخدم أداة مترجم الإخراج (OIT) لعرض تحليل مُخرَج الأمر show .

**ملاحظة:** ارجع إلى <u>معلومات مهمة حول أوامر التصحيح</u> قبل إستخدام أوامر debug.

- **debug crypto ipSec**-يعرض مفاوضات IPsec للمرحلة 2.
- debug crypto isakmp-يعرض مفاوضات ISAKMP للمرحلة 1.

## معلومات ذات صلة

- مفاوضة IPSec/بروتوكولات IKE
- <u>عميل شبكة VPN من Cisco دعم المنتج</u>
  - <u>الموجه من Cisco دعم المنتج</u>
- الدعم التقني والمستندات Cisco Systems

ةمجرتاا مذه لوح

تمجرت Cisco تايان تايانق تال نم قعومجم مادختساب دنتسمل اذه Cisco تمجرت ملاعل العامي عيمج يف نيم دختسمل لمعد يوتحم ميدقت لقيرشبل و امك ققيقد نوكت نل قيل قمجرت لضفاً نأ قظعالم يجرُي .قصاخل امهتغلب Cisco ياخت .فرتحم مجرتم اممدقي يتل القيفارت عال قمجرت اعم ل احل اوه يل إ أم اد عوجرل اب يصوُتو تامجرت الاذة ققد نع اهتي لوئسم Systems الما يا إ أم الا عنه يل الان الانتيام الال الانتيال الانت الما